# La couche OSI 2

#### **1. Introduction**

Comme point de départ, nous utilisons un document édité par la NSA concernant la sécurisation des switches dans l'environnement IOS :

Les recommandations sont les suivantes :

- Accès physique aux commutateurs au seul personnel autorisé
- Installer la dernière version stable de l'IOS sur chaque commutateur.
- Mettre des mots de passe sur les interfaces d'administration (par défaut vide !)
- Mettre des timeout pour les sessions d'administration et configurer les niveaux de privilèges.
- Configurer une bannière indiquant que l'accès non autorisé est interdit.
- Désactiver les services réseau inutiles (par exemple : SNMP, HTTP).
- Activer les services réseau nécessaires et configurer ces services en toute sécurité.
- Si possible, gérer les switches hors réseau (par câble console). Sinon, créer un VLAN dédié à l'administration.
- Utiliser SSH au lieu de telnet et définir un mot de passe fort pour SSH.
- Si SNMP est nécessaire, définir une chaîne de communauté forte pour SNMP.
- Mettre en oeuvre la sûreté des ports pour limiter l'accès basé sur l'adresse MAC.
- Désactiver l'auto-agrégation sur les ports.
- Utiliser la capacité du commutateur en miroir des ports pour l'accès IDS.
- Désactiver les ports de commutateur non utilisés et leur attribuer un numéro de VLAN inutilisé.
- Attribuer un numéro de ports trunk VLAN natif qui n'est pas utilisé par tout autre port.
- Limiter les VLAN qui peuvent être transportés sur un tronc à seulement ceux qui sont nécessaires.
- Utiliser la configuration VLAN statiques.
- Si possible, désactiver VTP. Sinon, configurer le domaine de gestion, un mot de passe et le pruning, puis passer VTP en mode transparent.
- Utiliser les listes de contrôle d'accès (ACL) lorsque nécessaire.
- Activer la journalisation et envoyer des journaux à hôte de journalisation dédié et sécurisé.
- Configurer la journalisation pour inclure des informations de temps précis, en utilisant NTP et les horodatages.
- Revue des journaux pour d'éventuels incidents et les archiver conformément à la politique de sécurité.
- Utiliser les fonctionnalités AAA (Radius) pour autoriser l'accès local et distant.
- Gérer l'historique des versions du fichier de configuration des routeurs dans un système sécurisé.

Nous allons essayer d'implémenter une partie de tout cela....

#### 2. Le déballage du carton

Nous allons construire notre beau réseau. Voici où nous en sommes : nous avons tout conçu et nous avons tout commandé. Mais que faire lorsque le livreur est reparti et que vous vous retrouvez face à une pile de cartons avec de jolis commutateurs à configurer.

Chez CISCO, les appareils n'ont par défaut aucune configuration réseau. Mais ils sont livrés avec un câble particulier (de couleur bleue) appelé « câble console ». Ce câble est en fait un câble série qui d'un côté dispose d'un port DB9 et de l'autre un port RJ45 (mais ce n'est pas un câble réseau !).

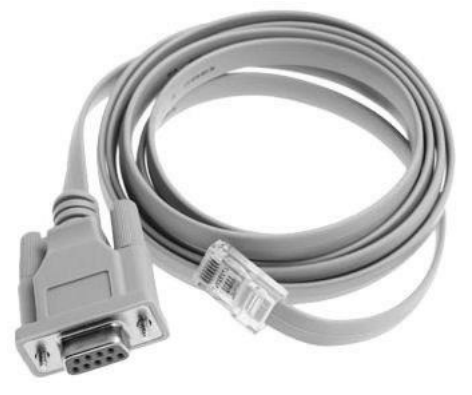

La connexion sera la suivante :

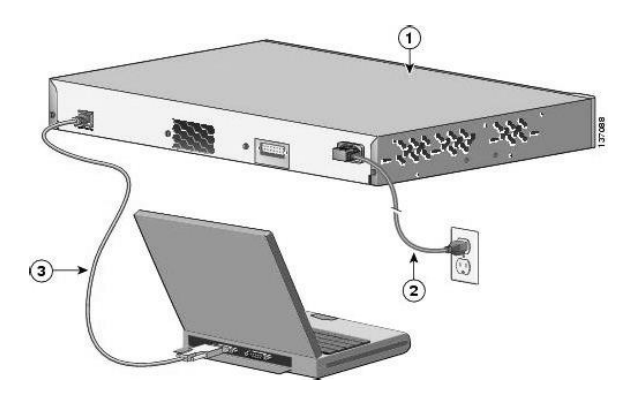

Du côté switch ou routeur, le port est également repéré par une couleur bleue (ce n'est pas un port réseau !) :

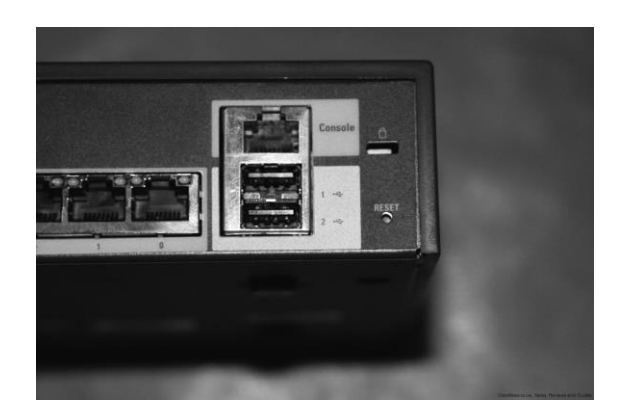

Ceci peut être simulé dans Packet Tracer en prenant le câble bleu et en connectant le port RS232 côté PC au port Console côté switch. Réalisez-donc cette première configuration avec un switch 2950-24 :

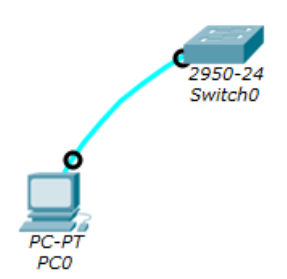

Ensuite, pour prendre la main sur le switch, il faut un logiciel permettant la connexion par port série (par exemple, Hyperterminal sous Windows). Les paramètres à configurer seront les suivants :

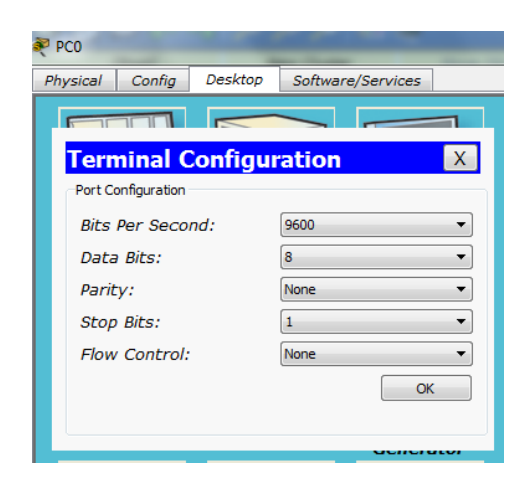

## 3. Configuration de base

Cliquez sur le PC puis sur l'onglet « Desktop » puis sur « Terminal ». Les paramètres proposés sont les bons. Vous devez voir apparaître les mêmes choses que dans l'onglet « CLI » du switch : l'interface en ligne de commande IOS (Internetwork Operating System, OS chez CISCO).

**IMPORTANT** : vous devez détailler le sens de chaque commande avec l'aide en ligne IOS ou Internet si besoin (commande ?).

Switch> Passons en mode privilégié : Switch>enable Allons dans le terminal de configuration : Switch#conf t Enter configuration commands, one per line. End with CNTL/Z. Dans la vraie vie, pour faciliter l'administration du parc, il est vivement conseillé de définir un nom pour chaque élément actif ayant un sens : Switch(config)#hostname sw1 Désactivons la résolution de nom DNS qui ne marchera pas ici et qui bloque le switch pendant un moment en cas d'erreur de saisie *sw1(config)#no ip domain-lookup* Définissons un mot de passe chiffré pour le mode enable : *sw1(config)#enable secret !Cisco123!* 

Protégeons également le mode Telnet : sw1(config)#**line vty 0 15** sw1(config-line)#**password !Cisco123!** sw1(config-line)#**login** sw1(config-line)#**exec-timeout 4** sw1(config-line)#**motd-banner** 

**Important :** dans la vraie vie, vous n'utiliserez PAS telnet mais SSH. Packet Tracer ne le supporte pas pour les switches (mais le supporte pour les routeurs...). Il faudrait ici mettre une commande « transport input ssh » et générer une clé.

sw1(config-line)#exit
Protégeons le mode console :
sw1(config)#line console 0
sw1(config-line)#password !Cisco123!
sw1(config-line)#login
sw1(config-line)#exec-timeout 4
sw1(config-line)#motd-banner
sw1(config-line)#exit

## 4. Le VLAN d'administration

Une fois les premières configurations réalisées par câble console, il est fort probable que vous administrerez ensuite vos switches à distance via SSH. Sinon c'est conseillé mais difficile à mettre en oeuvre car cela veut dire qu'à chaque changement de configuration il faut se déplacer physiquement à proximité du switch.

Pour rappel, il faut dissocier les flux de données des flux d'administration, règle de sécurité élémentaire. Sur ce VLAN, seuls les informaticiens seront habilités à se connecter pour faire une seule tâche : administrer les éléments actifs du réseau.

Nous créons un nouveau VLAN : *sw1(config)#vlan 1000 sw1(config-vlan)#name admin*  sw1(config-vlan)#exit
Nous affectons une adresse IP d'administration (le VLAN est vu comme une « interface ») :
sw1(config)#int vlan 1000
sw1(config-if)#
%LINK-5-CHANGED: Interface Vlan1000, changed state to up

sw1(config-if)#ip address 172.16.254.1 255.255.0.0
sw1(config-if)#no shut
sw1(config-if)#
%LINK-5-CHANGED: Interface FastEthernet0/1, changed state to up
%LINEPROTO-5-UPDOWN: Line protocol on Interface FastEthernet0/1, changed
state to up
sw1(config-if)#exit
Nous décidons de connecter notre PC d'administration sur le port Fa0/1 du switch, nous
le passons donc dans le bon VLAN :
sw1(config)#int fa0/1
sw1(config-if)#switchport mode access
sw1(config-if)#switchport access vlan 1000
%LINEPROTO-5-UPDOWN: Line protocol on Interface Vlan1000, changed state to up
sw1(config-if)#

Il ne reste plus qu'à relier un PC sur le bon port :

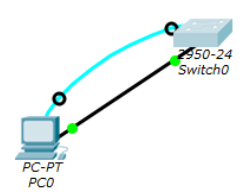

On configurera le PC avec une adresse IP dans la plage 172.16.x.x. On peut à ce stade débrancher le câble console, l'administration pourra se poursuivre avec un telnet 172.16.254.1 lancé depuis le PC. Vous devez donc obtenir ceci :

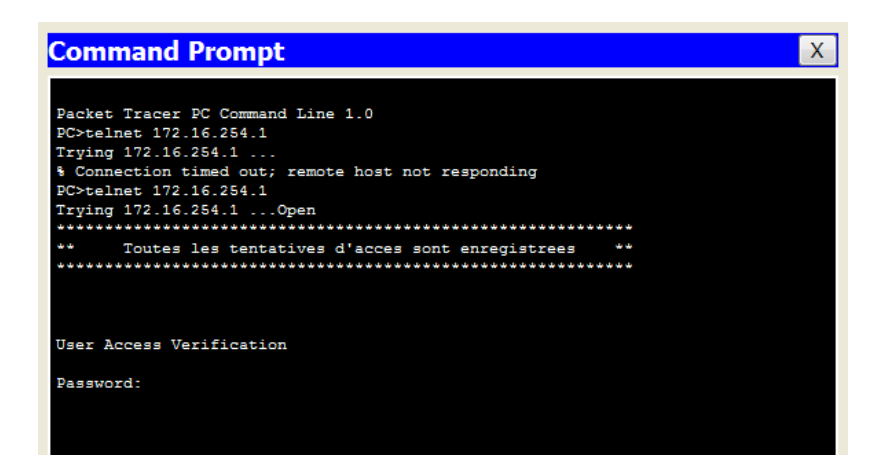

Remarque : il faut au préalable, modifier le vlan associé au port du switch où est relié le PC.

## 5. Mise à jour de l'IOS

Nous abordons ici une des principales missions de l'administrateur réseau : tenir à jour ses systèmes.

#### 5A. Préambule

La prochaine étape consiste à vérifier la version du système installée sur les appareils et à vérifier si une mise à jour n'existe pas. Ne foncez pas sur la rubrique « download » du site cisco.com, les mises à jour sont payantes et sont en général accessibles via votre revendeur et dans le cadre d'un contrat de maintenance.

Cette opération est délicate car elle peut rendre inutilisable l'appareil en cas de problème pendant le processus (coupure de courant par exemple...). Il faut donc prendre quelques précautions. Il faut bien sûr garder une copie de la configuration du switch mais il est également conseillé de faire une sauvegarde de l'image d'IOS actuellement utilisée au cas où il faudrait revenir en arrière.

Vérifions la version d'IOS installée sur notre switch 2950 : sw1#show ver Cisco Internetwork Operating System Software IOS (tm) C2950 Software (C2950-I6Q4L2-M), Version 12.1(22)EA4, RELEASE SOFTWARE(fc1) Copyright (c) 1986-2005 by cisco Systems, Inc. [...coupé...] Dans le flot d'informations, la version est affichée dès le départ. Sauvegardons la configuration de la mémoire vive du switch vers la nvram (mémoire non volatile): *sw1#copy running-config startup-config Destination filename [startup-config]?* Building configuration... [OK]sw1#dir nvram: Directory of nvram:/ 238 -rw- 996 <no date> startup-config 996 bytes total (237588 bytes free) sw1#

Par mesure de précautions, nous exporterons tout à l'heure cette configuration vers un serveur TFTP (Trivial File Transfert Protocol, un protocole simplifié de transfert de fichier qui fonctionne en UDP sur le port 69, transfert vers routeur, switch)

#### **5B.** Mise en place de la source

Il faut bien que la nouvelle image de l'IOS soit stockée quelque part. Historiquement, il fallait disposer d'un serveur TFTP, ce que nous allons faire. Sachez néanmoins, que maintenant ce processus est beaucoup plus simple car il se fait via une simple clé USB.

Travail à faire : installez un serveur, affectez-lui une adresse IP 172.16.x.x, connectez-le sur le port fa0/2 du switch, mettez ce port dans le VLAN 1000, un ping lancé vers cette machine depuis le switch doit fonctionner correctement (bien attendre que les ports du switch redeviennent verts).

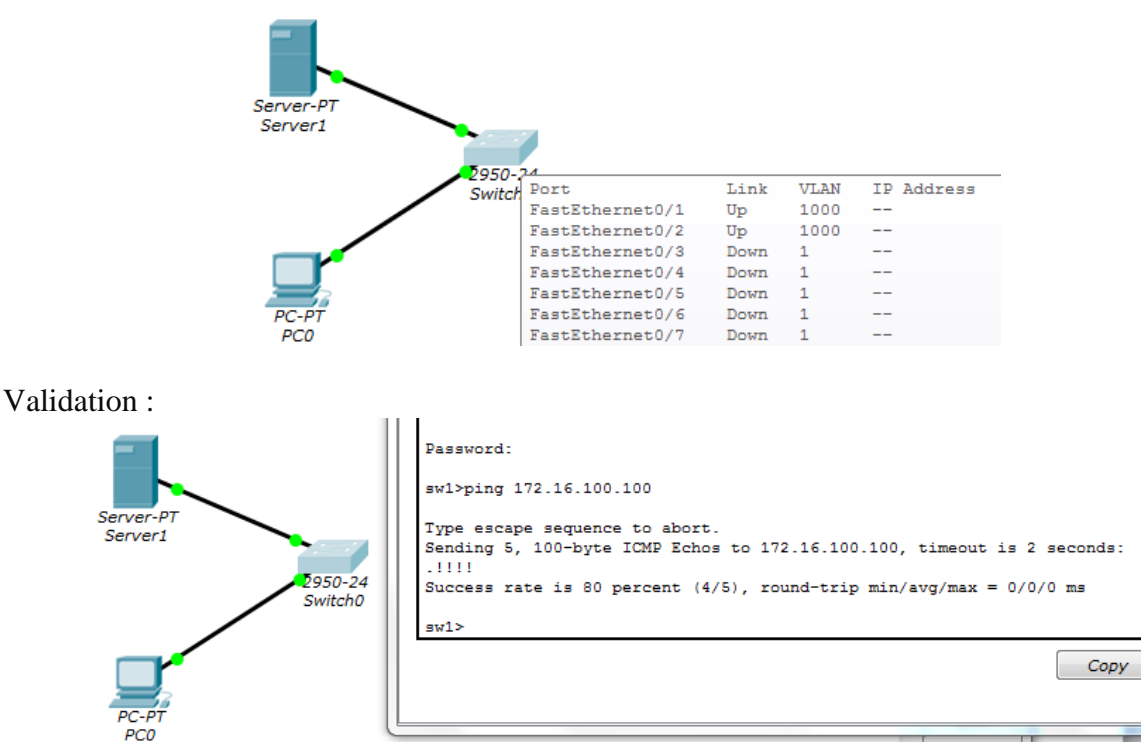

Ouvrons maintenant le serveur et allons dans « Services/TFTP » vérifier si une image plus récente de l'IOS de notre switch 2950 est disponible :

| 💐 Server1       |          |                    |                        |        |       |
|-----------------|----------|--------------------|------------------------|--------|-------|
| Physical Config | Service  | s Desktop          | Software/Services      |        |       |
| SERVICES        | <b>^</b> |                    | TF                     | ΤΡ     |       |
| DHCP<br>DHCPv6  | Se       | ervice             | ۲                      | On     | © Off |
| TFTP            | Í I E    |                    | File                   |        | *     |
| DNS             | a        | sa842-k8.bin       |                        |        |       |
| SYSLOG          |          | 1841-advipserv     | ricesk9-mz.124-15.T1.k | bin    |       |
| NTP             | c        | 1841-ipbase-m:     |                        |        |       |
| EMAIL           | ) c      | 1841-ipbasek9-     |                        |        |       |
| FTP             | c        | 2600-advipserv     | icesk9-mz.124-15.T1.k  | bin    | =     |
|                 | c        | 2600-i-mz.122-2    | 28.bin                 |        |       |
|                 | c        | 2600-ipbasek9-     | mz.124-8.bin           |        |       |
|                 | c        | 2800nm-advips      | ervicesk9-mz.124-15.   | T1.bin |       |
|                 | c        | 2800nm-advips      | ervicesk9-mz.151-4.N   | 14.bin |       |
|                 | c        | 2800 nm-ipbase     | -mz.123-14.T7.bin      |        |       |
|                 | c        | 2800 nm-ipbase     | k9-mz.124-8.bin        |        |       |
|                 | c        | 2950-i6q4l2-mz     | .121-22.EA4.bin        |        |       |
|                 | C        | 2950-i6q4l2-mz     | .121-22.EA8.bin        |        |       |
|                 | c        | 2960 - lanbase - n | nz.122-25.FX.bin       |        | -     |

Nous avons une image plus récente (version EA8) alors que la version installée est en EA4. Dans la vraie vie, il vous appartiendra bien sûr de placer la bonne image sur un serveur TFTP que vous aurez monté pour l'occasion.

#### **5C. Sauvegardes**

Envoyons une copie de notre configuration sur le serveur TFTP : sw1#copy running-config tftp: Address or name of remote host []? 172.16.100.100 Destination filename [sw1-confg]? Writing running-config...!! [OK - 1104 bytes] 1104 bytes copied in 0.031 secs (35000 bytes/sec)

Faisons une sauvegarde de l'image actuelle de l'IOS (même si elle est déjà dans le serveur TFTP, un exercice...). Celle-ci se trouve dans la mémoire flash :

```
sw1#dir flash
Directory of flash:/
   1 -rw-
            3058048
                           <no date> c2950-i6q412-mz.121-22.EA4.bin
                           <no date> config.text
   4 -rw-
             1482
   2 -rw-
                616
                           <no date> vlan.dat
64016384 bytes total (60956238 bytes free)
Puis :
sw1#copy flash: tftp
Source filename []? c2950-i6q412-mz.121-22.EA4.bin
Address or name of remote host []? 172.16.100.100
Destination filename [c2950-i6q412-mz.121-22.EA4.bin]? monIos_2950.bin
Writing c2950-i6g412-
[OK - 3058048 bytes]
                                                                       Ξ
3058048 bytes copied in 0.055 secs (55600872 bytes/sec)
sw1‡
```

Remarque : utilisez éventuellement Copy/Paste pour le nom du fichier .bin

Constatons que ces deux fichiers sont maintenant bien présents sur TFTP :

| (2500 Ialibaseks III2:100 2:304:0111    |          |
|-----------------------------------------|----------|
| c3560-advipservicesk9-mz.122-37.SE1.bin |          |
| monIos_2950.bin                         |          |
| pt1000-i-mz.122-28.bin                  |          |
| pt3000-i6q4l2-mz.121-22.EA4.bin         |          |
| sw1-confg                               | -        |
| Rem                                     | ove File |

Paste

Copy

#### **5D. Migrer**

On vous rappelle que chaque switch dépasse les  $1000 \notin$  alors si vous ne voulez pas avoir des saisies sur salaire pendant quelque temps, il vaut mieux faire très attention et bien copier la bonne image...

D'abord, vérifions que notre mémoire flash dispose de suffisamment d'espace :

```
swl#dir flash
Directory of flash:/
1 -rw- 3058048 <no date> c2950-i6q412-mz.121-22.EA4.bin
4 -rw- 1482 <no date> config.text
2 -rw- 616 <no date> vlan.dat
64016384 bytes total (60956238 bytes free)
swl#
```

Nous pourrons avoir les deux images en parallèle, ce qui pourra nous sauver en cas de problème : le switch pourra basculer sur l'ancienne image. Récupérons la nouvelle image :

Changeons l'image de boot, puis redémarrons :

```
swl#conf t
Enter configuration commands, one per line. End with CNTL/Z.
swl(config)#boot system flash:/c2950-i6q412-mz.121-22.EA8.bin
swl(config)#exit
swl#
%SYS-5-CONFIG_I: Configured from console by console
swl#reload
Proceed with reload? [confirm]
```

Après le redémarrage, vérifions :

```
swl#show ver
Cisco Internetwork Operating System Software
IOS (tm) C2950 Software (C2950-I6Q4L2-M), Version 12.1(22)EAB RELEASE SOFTWARE
(fc1)
Copyright (c) 1986-2006 by cisco Systems, Inc.
Compiled Fri 12-May-06 17:19 by pt_team
```

Tout a l'air OK. Lorsque le bon fonctionnement sera validé, nous pourrons effacer l'ancienne image de l'IOS.

#### 6. Journalisation

Une des difficultés est que nous avons de nombreux serveurs, de nombreux éléments actifs à gérer et qu'il faut suivre leur activité. Un sujet important sera de centraliser sur une machine les différents événements générés par ces appareils. Il s'agit des « logs » et un des protocoles faisant ce travail s'appelle « syslog ». Dans ce domaine, un élément important est le Temps et il faut à tout prix que toutes les machines soient synchronisées sinon il est impossible de faire une analyse rigoureuse d'un indicent.

Le protocole internet NTP (Network Time Protocol) permet de synchroniser les machines en fonction d'une horloge de référence. Hélas, Packet Tracer ne permet pas de faire cette configuration sur les switches (mais on peut la faire sur les routeurs, Cisco n'aime pas les switches ?).

Dans l'immédiat, nous allons voir comment fixer l'horloge et envoyer les événements dans un serveur spécialisé. Il faut configurer notre fuseau horaire (GMT+1) puis l'heure doit être fixée en mode UTC (Universal Time Clock) :

```
swl#conf t
Enter configuration commands, one per line. End with CNTL/2.
swl(config)#clock timezone gmt 1
swl(config)#exit
swl#
%SYS-5-CONFIG_I: Configured from console by console
```

Réglage de l'heure :

sw1#clock set 21:38:00 22 nov 2017
sw1#show clock
22:38:8.200 gmt Wed Nov 22 2017

Enfin, il faut envoyer les logs sur le serveur syslog. Nous réutilisons ici notre serveur (tftp) de tout à l'heure (172.16.100.100 ici) :

sw1(config)#logging 172.16.100.100
sw1(config)#

Ce qui donnera dans le serveur (au bout d'un certain temps) :

| 💐 Server1        |                                |              |                                  |
|------------------|--------------------------------|--------------|----------------------------------|
| Physical Config  | Services Desktop Software/Serv | vices        |                                  |
| SERVICES<br>HTTP | System                         | Syslog       |                                  |
| DHCP<br>DHCPv6   | Service                        |              | ◉ On   ◎ Off                     |
| DNS              | Time                           | HostName     | Message                          |
| SYSLOG           | 1 janv. 01 00:00:00.000        | 172.16.254.1 | %SYS-5-CONFIG_I: Configured from |
| AAA<br>NTP       | 2 janv. 01 00:00:00.000        | 172.16.254.1 | %SYS-6-LOGGINGHOST_STARTSTOP:    |
| EMAIL<br>FTP     |                                |              |                                  |

Ainsi, tout événement sera enregistré. Il sera plus facile d'en faire le suivi.

## 7. Sécurisation par adresse MAC

Dans le cours, pour éviter l'empoisonnement des tables de localisation nous avons vu qu'il était conseillé de forcer sur chaque port du switch l'adresse MAC de la machine connectée dessus. Cela empêche également que n'importe qui ne débranche un PC pour se connecter à la place.

Relevez l'adresse MAC du PC puis réalisez cette configuration :

```
sw1(config)#interface fastEthernet 0/1
sw1(config-if)#switchport port-security
sw1(config-if)#switchport port-security mac-address aaaa.bbbb.cccc
sw1(config-if)#switchport port-security violation shutdown
```

Bien sûr, vous remplacez aaaa.bbbb.cccc par l'adresse MAC du PC.

Faites un ping avec le switch, il ne doit pas y avoir de problème. Installez un nouveau PC, configurez une adresse IP 172.16.x.x. Débranchez l'ancien PC, connectez le nouveau, attendre que le port du switch soit redevenu vert et refaites un ping.

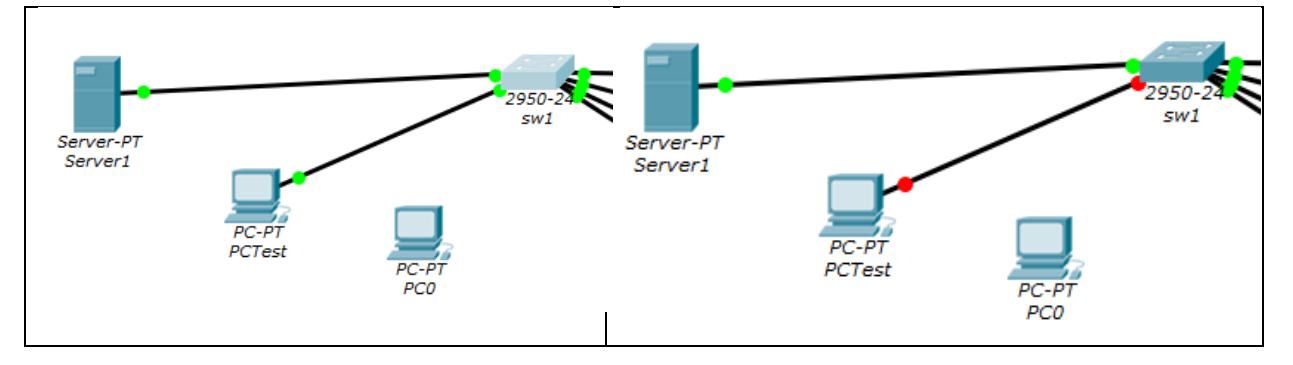

Vous devez constater que les deux ports sont devenus rouge. Pour réactiver le port du switch, il faudra faire un shutdown suivi d'un no shutdown, sur l'interface concernée.

D'autres politiques peuvent être mises en place : limiter simplement le nombre d'adresses derrière un port, n'autoriser que la première adresse MAC que verra passer le port, journaliser le problème sans bloquer le port, etc.

La commande show mac-address-table permet de suivre les adresses MAC découvertes ainsi que leur localisation.

| swl‡show mac-address-table<br>Mac Address Table<br> |                                  |                    |                |  |  |
|-----------------------------------------------------|----------------------------------|--------------------|----------------|--|--|
| Vlan                                                | Mac Address                      | Туре               | Ports          |  |  |
| 1000<br>1000<br>aw1#                                | 0001.4289.0b58<br>0040.0b6c.0557 | DYNAMIC<br>DYNAMIC | Fa0/1<br>Fa0/2 |  |  |

### 8. Ajout de machines

Bien sûr, l'objectif n'est pas « moi et mon switch », cela serait trop beau... Il faut ouvrir ce switch à des utilisateurs. Nous réalisons donc les configurations suivantes :

| PC  | Port  | IP         | VLAN |
|-----|-------|------------|------|
| PC1 | Fa0/3 | 172.17.0.1 | 100  |
| PC2 | Fa0/4 | 172.18.0.1 | 200  |
| PC3 | Fa0/5 | 172.17.0.2 | 100  |
| PC4 | Fa0/6 | 172.18.0.2 | 200  |

Vous obtenez donc :

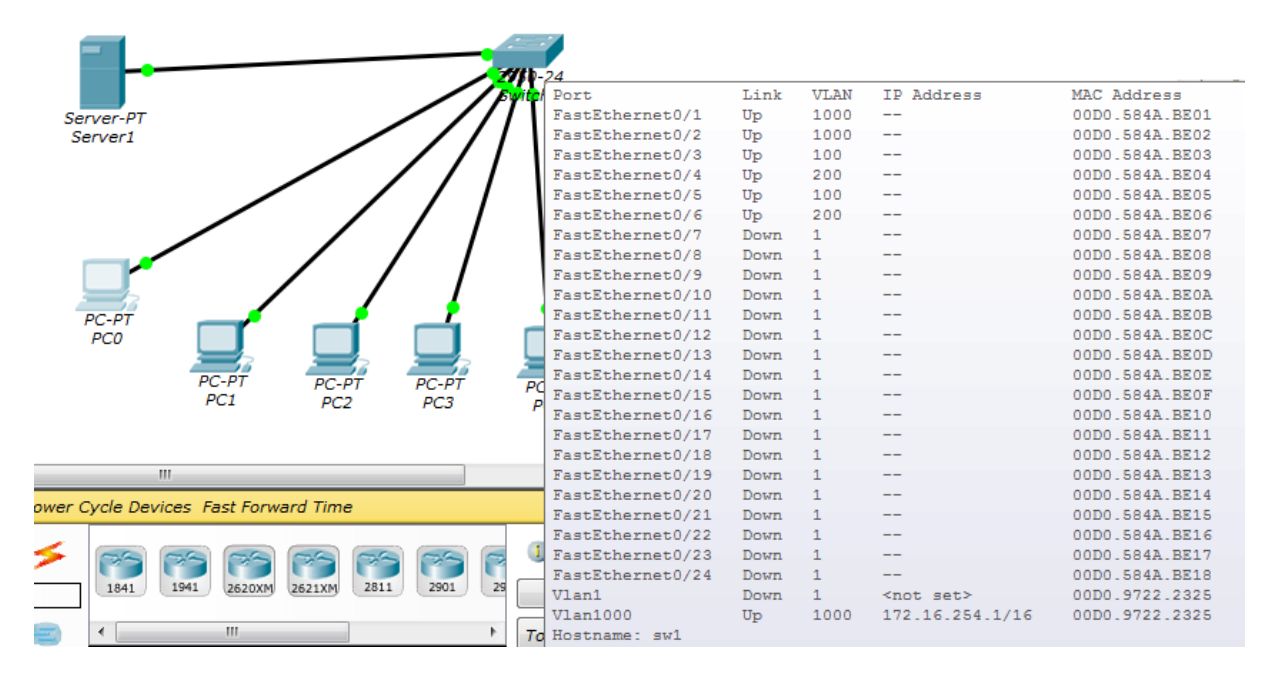

Ensuite, comme vu dans le cours, il faut stopper complètement les ports inutilisés (personne ne pourra alors s'y connecter) et bien mettre les autres ports en mode switchport access afin d'éviter les problèmes liés à DTP et au VLAN hopping.

Mettre les ports de 3 à 24 en mode access : sw1(config) #int range fastEthernet 0/3-24 sw1(config-if-range) #switchport mode access sw1(config-if-range) #exit

Arrêter les ports de 7 à 24 (en supposant qu'ils étaient up contrairement à la figure au-dessus)

```
swl(config)#int range fastEthernet 0/7-24
swl(config-if-range)#shutdown
%LINK-5-CHANGED: Interface FastEthernet0/7, changed state to administratively down
%LINK-5-CHANGED: Interface FastEthernet0/8, changed state to administratively down
%LINK-5-CHANGED: Interface FastEthernet0/9. changed state to administratively down
```

#### 9. Interconnexion

Basculez en mode « simulation » et lancez une capture « Auto capture / play ». Observez le résultat. Votre switch est plutôt bavard ! Vous devez observer de très nombreux paquets STP et, de temps en temps, des paquets CDP et DTP. Notez bien que ces paquets arrivent aux PC en bout de chaîne alors que cela ne les concerne en aucun cas.

| Simulati | ion Panel |             |           |      |      | 8 × |
|----------|-----------|-------------|-----------|------|------|-----|
| Event    | List      |             |           |      |      |     |
| Vis.     | Time(sec) | Last Device | At Device | Туре | Info | *   |
|          | 79.127    | Switch0     | PC1       | CDP  |      |     |
|          | 79.127    | Switch0     | PC2       | CDP  |      |     |
|          | 79.127    | Switch0     | PC3       | CDP  |      |     |
|          | 79.127    | Switch0     | PC4       | CDP  |      |     |
|          | 79.243    |             | Switch0   | DTP  |      |     |
|          | 79.244    | Switch0     | PC0       | DTP  |      |     |
|          | 80.037    |             | Switch0   | STP  |      |     |
|          | 80.038    | Switch0     | Server1   | STP  |      |     |
|          | 80.038    | Switch0     | PC0       | STP  |      | -   |
|          |           |             |           |      |      |     |

En tant qu'administrateur, il faudra faire des choix... Pas facile... Tout automatique et on est à la merci des machines... Tout manuel et on se tape des tâches fastidieuses et répétitives...

L'objet de cette partie est de mettre l'accent sur la configuration « usine » des appareils dont il faut se méfier. Nous voyons ici comment désactiver ces protocoles, dans la vraie vie, cela sera à l'administrateur de voir et juger, en pleine responsabilité...

Supposons que nous soyons dans un bâtiment à deux étages et qu'un autre switch (sw2) soit mis en oeuvre dans un SR (Sous Répartiteur). Il faut le relier à sw1 et configurer l'interconnexion du port Fa0/24 de sw1 vers le port Fa0/24 de sw2 et configurer le mode trunk sur les deux switches. Nous supposons que seuls les VLAN 100, 200 et 1000 seront utilisés. Il n'est pas nécessaire de transmettre le VLAN1 natif sur le trunk. Vous utilisez VTP (sw1 en serveur et sw2 en client) pour propager les informations sur les VLAN uniquement sur le trunk.

Vous autorisez CDP uniquement sur le trunk. Et bien sûr, vous appliquerez les configurations de sécurité faites sur sw1 à sw2 !

Sur l'autre switch, des configurations symétriques devront être réalisées. Les VLAN 100, 200 et 1000 seront alors propagés de sw1 vers sw2. Ce qui permettra ensuite de finaliser la configuration.

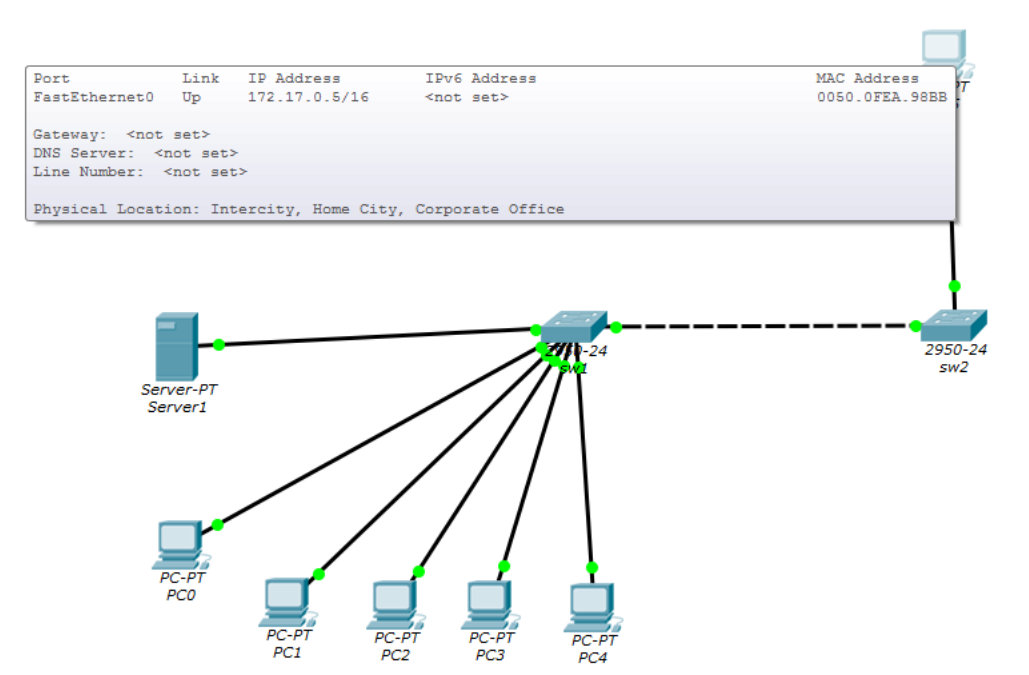

Le poste PC5 connecté à sw2 doit pouvoir communiquer avec PC1 ou PC3.

| PC5                                                                  |                                                      |                                                                                  |                                                         |
|----------------------------------------------------------------------|------------------------------------------------------|----------------------------------------------------------------------------------|---------------------------------------------------------|
| Physical Config                                                      | Desktop                                              | Software/Services                                                                | s                                                       |
|                                                                      |                                                      |                                                                                  |                                                         |
| Command                                                              | Prompt                                               |                                                                                  |                                                         |
| PC>ipconfig                                                          |                                                      |                                                                                  |                                                         |
| FastEthernet0                                                        | Connection                                           | :(default port)                                                                  |                                                         |
| Link-local<br>IP Address<br>Subnet Mas)<br>Default Gat               | IPv6 Addre                                           | FE8                                                                              | 80::250:FFF:FEEA:98BB<br>2.17.0.5<br>5.255.0.0<br>0.0.0 |
| PC>ping 172.17                                                       | .0.1                                                 |                                                                                  |                                                         |
| Pinging 172.17                                                       | .0.1 with                                            | 32 bytes of data                                                                 | a:                                                      |
| Reply from 172<br>Reply from 172<br>Reply from 172<br>Reply from 172 | .17.0.1: k<br>.17.0.1: k<br>.17.0.1: k<br>.17.0.1: k | bytes=32 time=1ms<br>bytes=32 time=0ms<br>bytes=32 time=0ms<br>bytes=32 time=0ms | s TTL=128<br>s TTL=128<br>s TTL=128<br>s TTL=128        |

Lorsque vous aurez fait les manipulations sur sw1, vous devriez obtenir quelque chose comme ceci :

#### sw1#sh run

Building configuration...

```
Current configuration : 2774 bytes
!
version 12.1
no service timestamps log datetime msec
no service timestamps debug datetime msec
no service password-encryption
!
```

```
hostname sw1
!
enable secret 5 $1$mERr$yGPvrcRq4jgNmgP7jLRm.1
!
clock timezone gmt 1
!
no ip domain-lookup
!
spanning-tree mode pvst
١
interface FastEthernet0/1
switchport access vlan 1000
switchport mode access
no cdp enable
١
interface FastEthernet0/2
switchport access vlan 1000
switchport mode access
no cdp enable
1
interface FastEthernet0/3
switchport access vlan 100
switchport mode access
no cdp enable
!
interface FastEthernet0/4
switchport access vlan 200
switchport mode access
no cdp enable
١
interface FastEthernet0/5
switchport access vlan 100
switchport mode access
no cdp enable
!
interface FastEthernet0/6
switchport access vlan 200
switchport mode access
no cdp enable
!
interface FastEthernet0/7
switchport mode access
no cdp enable
shutdown
١
[ coupure ..... ]
interface FastEthernet0/23
switchport mode access
```

```
no cdp enable
shutdown
1
interface FastEthernet0/24
switchport trunk allowed vlan 100,200,1000
switchport mode trunk
1
interface Vlan1
no ip address
shutdown
1
interface Vlan1000
ip address 172.16.254.1 255.255.0.0
logging 172.16.100.100
line con 0
۱
line vty 04
login
line vty 5 15
login
!
!
end
Pour sw2 :
switchport access vlan 100
switchport mode access
!
interface FastEthernet0/2
۱
sw2>enable
sw2#conf t
Enter configuration commands, one per line. End with CNTL/Z.
sw2(config)#interface range fastEthernet 0/1
sw2(config-if)#switchport access vlan 100
sw2(config)#interface range fastEthernet 0/1-23
sw2(config-if-range)#switch mode access
sw2(config-if-range)#no cdp enable
sw2(config-if-range)#exit
sw2(config)# interface range fastEthernet 0/2-23
sw2(config-if-range)#shutdown
sw2(config-if-range)#exit
sw2(config)#exit
sw2#
%SYS-5-CONFIG_I: Configured from console by console
```

sw2#sh run Building configuration... Current configuration : 2186 bytes ! version 12.1 no service timestamps log datetime msec no service timestamps debug datetime msec no service password-encryption ! hostname sw2 ۱ ! ! spanning-tree mode pvst interface FastEthernet0/1 switchport access vlan 100 switchport mode access no cdp enable 1 interface FastEthernet0/2 switchport mode access no cdp enable shutdown 1 [ coupure ..... ] 1 interface FastEthernet0/23 switchport mode access no cdp enable shutdown ! interface FastEthernet0/24 switchport trunk allowed vlan 100,200,1000 switchport mode trunk ! interface Vlan1 no ip address shutdown ! line con 0 1 line vty 0 4 login line vty 5 15 login ! end

Concernant le protocole VTP, ceci n'est pas stocké dans le fichier de configuration. Pour configurer VTP, il faudra spécifier :

```
swl(config)#vtp domain monreso
swl(config)#vtp password !Cisco123!
swl(config)#vtp mode server
```

Ce qui donnera :

| swl#show vtp status              |     |                                           |  |
|----------------------------------|-----|-------------------------------------------|--|
| VTP Version                      |     | 2                                         |  |
| Configuration Revision           |     | 5                                         |  |
| Maximum VLANs supported locally  |     | 255                                       |  |
| Number of existing VLANs         |     | 8                                         |  |
| VTP Operating Mode               |     | Server                                    |  |
| VTP Domain Name                  |     | monreso                                   |  |
| VTP Pruning Mode                 |     | Disabled                                  |  |
| VTP V2 Mode                      |     | Disabled                                  |  |
| VTP Traps Generation             |     | Disabled                                  |  |
| MD5 digest                       |     | 0xF3 0x6E 0xA0 0xE7 0x7B 0xDA 0x1F 0x1F   |  |
| Configuration last modified by 1 | 172 | 2.16.254.1 at 3-1-93 00:02:38             |  |
| Local updater ID is 172.16.254.1 | Lc  | on interface V11000 (lowest numbered VLAN |  |
| interface found)                 |     |                                           |  |

#### 10. Agrégation de liens

Pour des raisons de débits insuffisants, nous décidons de doubler le débit entre les deux switches. Pour ce faire, tirez un deuxième lien entre les ports Fa0/23 des deux switches :

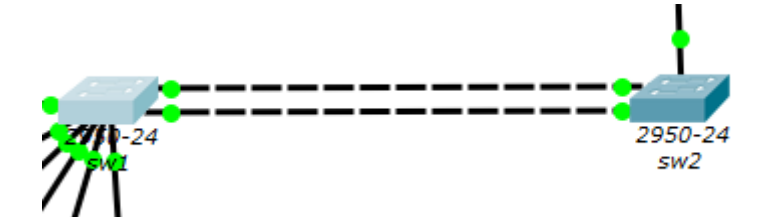

Il nous faut créer un groupe de liens sur chaque interface :

```
sw1#conf t
sw1(confi g) #int fastEthernet 0/23
sw1(confi g-if) #channel-group 1 mode auto
sw1(confi g-if) #exit
sw1(confi g) #int fastEthernet 0/24
sw1(confi g-if) #channel-group 1 mode auto
sw1(confi g-if) #exit
```

Ensuite, il faut configurer le groupe de liens comme une interface normale de type trunk :

```
sw2(confi g) #int port-channel 1
sw2(confi g-if) #switchport trunk native vlan 666
sw2(confi g-if) #switchport trunk allowed vlan 100, 200, 1000
sw2(confi g-if) #switchport mode trunk
```

Enfin, pour valider le tout, un ping depuis le PC1 vers PC5 doit fonctionner.

On devrait avoir ces configurations suivantes pour sw2 et sw1 : sw2#sh run Building configuration... Current configuration : 2367 bytes 1 version 12.1 no service timestamps log datetime msec no service timestamps debug datetime msec no service password-encryption ! hostname sw2 ! spanning-tree mode pvst interface FastEthernet0/1 switchport access vlan 100 switchport mode access no cdp enable 1 interface FastEthernet0/2 switchport mode access no cdp enable shutdown 1 [ coupure ..... ] interface FastEthernet0/22 switchport mode access no cdp enable shutdown ! interface FastEthernet0/23 switchport trunk allowed vlan 100,200,1000 channel-group 1 mode auto switchport mode trunk no cdp enable 1 interface FastEthernet0/24 switchport trunk allowed vlan 100,200,1000 channel-group 1 mode auto switchport mode trunk ١ interface Port-channel 1 switchport trunk allowed vlan 100,200,1000 switchport mode trunk ! interface Vlan1 no ip address

```
shutdown
!
line con 0
!
line vty 0 4
login
line vty 5 15
login
!
end
```

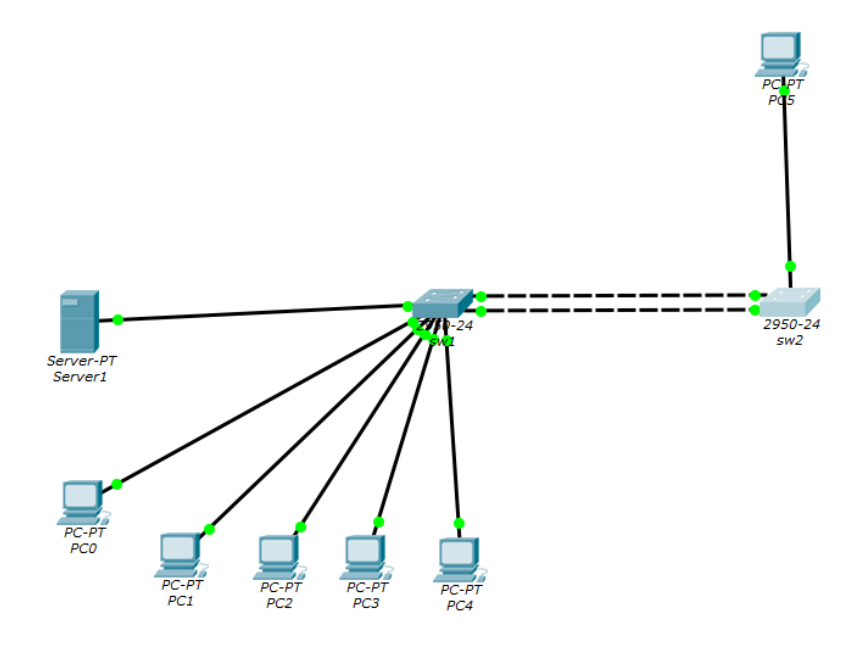

#### sw1#sh run

Building configuration...

```
Current configuration : 2955 bytes
!
version 12.1
no service timestamps log datetime msec
no service timestamps debug datetime msec
no service password-encryption
1
hostname sw1
!
enable secret 5 $1$mERr$yGPvrcRq4jgNmgP7jLRm.1
!
clock timezone gmt 1
!
no ip domain-lookup
!
!
spanning-tree mode pvst
```

! interface FastEthernet0/1 switchport access vlan 1000 switchport mode access no cdp enable ! interface FastEthernet0/2 switchport access vlan 1000 switchport mode access no cdp enable ! interface FastEthernet0/3 switchport access vlan 100 switchport mode access no cdp enable ١ interface FastEthernet0/4 switchport access vlan 200 switchport mode access no cdp enable 1 interface FastEthernet0/5 switchport access vlan 100 switchport mode access no cdp enable ! interface FastEthernet0/6 switchport access vlan 200 switchport mode access no cdp enable ١ interface FastEthernet0/7 switchport mode access no cdp enable shutdown ! [ coupure ..... ] interface FastEthernet0/22 switchport mode access no cdp enable shutdown ! interface FastEthernet0/23 switchport trunk allowed vlan 100,200,1000 channel-group 1 mode auto switchport mode trunk no cdp enable ! interface FastEthernet0/24

switchport trunk allowed vlan 100,200,1000 channel-group 1 mode auto switchport mode trunk ! interface Port-channel 1 switchport trunk allowed vlan 100,200,1000 switchport mode trunk interface Vlan1 no ip address shutdown 1 interface Vlan1000 ip address 172.16.254.1 255.255.0.0 ١ logging 172.16.100.100 ۱ line con 0login ! line vty 04 login line vty 5 15 login ! end

## 11. Désactivation des protocoles inutiles (facultatif)

Finalement, aucun protocole n'est à désactiver. STP est utile pour l'agrégation de liens. CDP, VTP et DTP ont été cantonnés au trunk, donc aucun élément extérieur ne peut intervenir (si le trunk ne peut être physiquement compromis bien sûr).

Sur certains switches, un serveur HTTP est actif pour proposer une interface de configuration en mode web. Il est préférable de le désactiver avec un no ip http server (sinon attention à la sécurisation de l'authentification : quel mot de passe ? Https?).

Si SNMP n'est pas utilisé, il faut également le désactiver :

```
Switch(config)# no snmp-server community
Switch(config)# no snmp-server enable traps
Switch(config)# no snmp-server system-shutdown
Switch(config)# no snmp-server
```

## 12. Activer Radius pour les connexions Wi-Fi

Nous décidons qu'un point d'accès Wi-Fi sera relié à sw2 permettant ainsi la connexion d'un ordinateur portable. Les machines associées à ce point d'accès seront affectées au VLAN 200. Un serveur AAA (Authentication Authorization Accounting) sera également installé sur ce VLAN 200 afin d'autoriser (ou non) les machines à se connecter.

Installez un point d'accès (borne) Wi-Fi Linksys-WRT300N.

Connectez son port LAN (Ethernet 1) sur le port Fa0/2 de sw2, puis affectez-lui une adresse IP en 172.18.x.x. (172.18.254.1 par exemple).

Configurez le VLAN 200 sur cette interface du switch.

Dans l'onglet « Wireless », donnez un SSID puis les références du serveur Radius installé après :

| GUI                                                                                                    |                                                                                                    |
|----------------------------------------------------------------------------------------------------|----------------------------------------------------------------------------------------------------|
| Wireless Settin                                                                                                    | gs                                                                                                    |
| SSID Lycee L<br>Channel 6<br>Authentication<br>Disabled WEP WEP Key<br>WPA-PSK WPA2-PSK PSK Pass Phr<br>WPA © WPA2<br>RADIUS Server Settings<br>IP Address<br>Shared Second | ase                                                                                                    |
| Encryption Type AES                                                                                                    | •                                                                                                    |
|                                                                                                    | GUI<br>Wireless Settin,<br>SSID Lycee L<br>Channel 6<br>Authentication<br>Disabled WEP WEP Key<br>WPA-PSK WPA2-PSK PSK Pass Phr.<br>WPA @ WPA2<br>RADIUS Server Settings<br>IP Address<br>Shared Secret<br>Encryption Type AES |

Installez un serveur sur sw2 port Fa0/3, configurez la même adresse IP que celle indiquée dans Wireless (figure ci-dessus), configurez le VLAN 200 sur cette interface du switch. Allez dans l'onglet « Config/Services/AAA » Mettez l'adresse IP de la borne et la zone

Allez dans l'onglet « Config/Services/AAA ». Mettez l'adresse IP de la borne et la zone Secret (le nom n'est pas obligatoire) :

| 💐 Server2        | Connected and post LAN (Effected Door in |        |
|------------------|------------------------------------------|--------|
| Physical Config  | Services Desktop Software/Services       |        |
| SERVICES<br>HTTP | ^ AAA                                    |        |
| DHCP             | Service On Off Radius Port 1645          |        |
| TFTP             | Network Configuration                    |        |
| DNS              | Client Name Client IP                    |        |
| SYSLOG<br>AAA    | Secret ServerType Radius                 | -      |
| NTP              | Client Name Client IP Server Type Key    |        |
| EMAIL<br>FTP     | 1 borne 172.18.254.1 Radius radius123    | Add    |
|                  |                                          | Save   |
|                  |                                          | Remove |
|                  |                                          |        |

Créez un utilisateur avec un mot de passe :

| Rerver2           |                                                |       |
|-------------------|------------------------------------------------|-------|
| Physical Config S | ervices Desktop Software/Services              |       |
| SERVICES          | ААА                                            |       |
| DHCP<br>DHCPv6    | Service      On      Off Radius Port      1645 |       |
| TFTP              | Network Configuration                          |       |
| DNS               | Client Name Client IP                          |       |
| AAA               | Secret ServerType Radius                       | -     |
| NTP               | Client Name Client IP Server Type Key          | Add   |
| EMAIL<br>FTP      | 1 borne 172.18.254.1 Radius radius123          |       |
|                   |                                                | Save  |
|                   |                                                | emove |
|                   | User Setup                                     |       |
|                   | Username Password                              |       |
|                   | Username Password                              | Add   |
|                   | 1 util1 pass1                                  | 571/2 |
|                   |                                                | Save  |
|                   |                                                | emove |
| -                 |                                                |       |

Prenez un portable, remplacez la carte filaire par une carte sans-fil PT-LAPTOP-NM-1W. Configurez le SSID de la borne, mettez WPA2 avec le nom d'utilisateur et le mot de passe saisis dans le serveur AAA. Laissez DHCP, la borne attribuera une adresse :

| 💐 Laptop0          |                         |                     |             | _ |
|--------------------|-------------------------|---------------------|-------------|---|
| Physical Config De | sktop Software/Services |                     |             |   |
| GLOBAL             |                         | Wireless0           | *           |   |
| Settings           | Port Status             |                     | <b>☑</b> On |   |
| Algorithm Settings | Bandwidth               | 11 Mbps             |             |   |
| INTERFACE          | MAC Address             | 00D0.BC7            | A.887A      |   |
| Wireless0          | SSID                    | Lycee Le            | Castel      |   |
|                    | Authentication          |                     |             |   |
|                    | 🔘 Disabled 💿 WEP        | WEP Key             |             |   |
|                    | © WPA-PSK © WPA2-       | PSK PSK Pass Phrase |             |   |
|                    |                         | User ID             | util1       |   |
|                    |                         | Password            | •••••       |   |
|                    | Encryption Type         | AES                 | ▼           |   |
|                    | IP Configuration        |                     |             |   |
|                    | OHCP                    |                     |             |   |
|                    | 🔘 Static                |                     |             |   |

Le portable doit pouvoir s'associer à la borne :

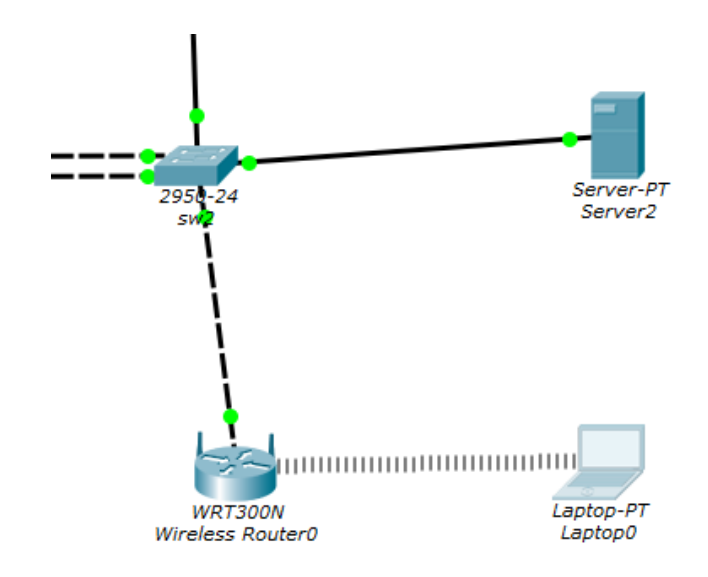

Un ping lancé depuis le portable vers une machine du VLAN 200 doit fonctionner. Vous pouvez passer en mode simulation et redémarrer le portable pour voir ce qu'il se passe et comment se mettent en place les échanges RADIUS.

| new Captop0                                                                                                    |          |
|----------------------------------------------------------------------------------------------------|----------|
| Physical Config Desktop Software/Services                                                                                                    |          |
|                                                                                                    | $\sim$   |
| Command Prompt <sup>Server 2</sup>                                                                                                    | X        |
| Packet Tracer PC Command Line 1.0<br>PC>ping 172.18.254.2                                                                                                    | <b>^</b> |
| Pinging 172.18.254.2 with 32 bytes of data:                                                                                                    |          |
| Reply from 172.18.254.2: bytes=32 time=22ms TTL=128<br>Reply from 172.18.254.2: bytes=32 time=18ms TTL=128<br>Reply from 172.18.254.2: bytes=32 time=11ms TTL=128<br>Reply from 172.18.254.2: bytes=32 time=18ms TTL=128                                 |          |
| <pre>Ping statistics for 172.18.254.2:<br/>Packets: Sent = 4, Received = 4, Lost = 0 (0% loss),<br/>Approximate round trip times in milli-seconds:<br/>Minimum = 11rs, Maximum = 22ms, Average = 17ms<br/>PC2<br/>PC&gt;<br/>PC&gt;ping 172.18.0.1</pre> |          |
| Pinging 172.18.0.1 with 32 bytes of data:                                                                                                    |          |
| Reply from 172.18.0.1: bytes=32 time=30ms TTL=128<br>Reply from 172.18.0.1: bytes=32 time=25ms TTL=128<br>Reply from 172.18.0.1: bytes=32 time=14ms TTL=128<br>Reply from 172.18.0.1: bytes=32 time=16ms TTL=128                                         |          |
| <pre>Ping statistics for 172.18.0.1:<br/>Packets: Sent = 4, Received = 4, Lost = 0 (0% loss),<br/>Approximate round trip times in milli-seconds:<br/>Minimum = 14ms, Maximum = 30ms, Average = 21ms</pre>                                                |          |
| PC>                                                                                                    | -        |